### NSW

**NSW Inc.** Confidential and Proprietary

### RealWear ファクトリーリセット手順

2024/08 v1.1 サービスソリューション事業本部 ビジネスイノベーション事業部

#### Humanware By Systemware

### INDEX

# ファクトリーリセットとは 注意事項 ファクトリーリセット手順(音声コマンド) ファクトリーリセット手順(リカバリーモード) 日本語設定用QRコード

### ファクトリーリセットとは

ファクトリーリセットとは

ファクトリーリセットとは、デバイスを工場出荷状態にすることを言います。 工場出荷状態とは、各自で保存・インストールしたデータをすべて削除し、初期 状態にすることを言います。 ファクトリーリセットをすると、言語設定もリセットされますので、

リセット後は言語設定から設定する必要がありますのでご注意ください。

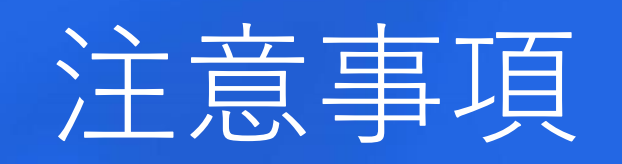

#### 注意事項

- ✓ ファクトリーリセットは保存したファイル等がすべて初期化されますので、
   可能であればファクトリーリセット前にバックアップを取ることをお勧めします。
   ✓ ファクトリーリセットをしても、ファームウェアバージョンは戻りません。
- ✔ 言語設定もリセットされます。
- ✓ ファクトリーリセットには、音声コマンド(RealWear Explorerを使用すれば マウスで操作が可能)でリセットする方法と、リカバリーモード(デバイスで操作) でリセットする方法があります。
- ✓ ファクトリーリセット行うとアプリケーションやWi-Fi環境もリセットされます。
   RealWear Castも再設定が必要です。

#### 午後5:55 🕐 😁 🜰 🎯

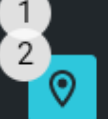

位置情報 ON-2個のアプリに位置情報へのアクセスを許可

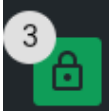

**セキュリティ** 画面ロック、指紋

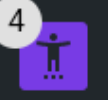

**ユーザー補助** スクリーン リーダー、表示、操作のコントロール

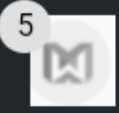

RealWear HMTデバイスの詳細設定

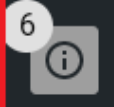

**システム** 言語、操作、時間、バックアップ

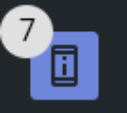

デバイスについて T21G

- 1. 【マイプログラム】>【設定】の順で進みます
- 【設定】の画面を開いたら、"下へスクロール"と
   発語し、【システム】が見えるまで画面を下にスクロールします
- 3. 【システム】画面へ移動します

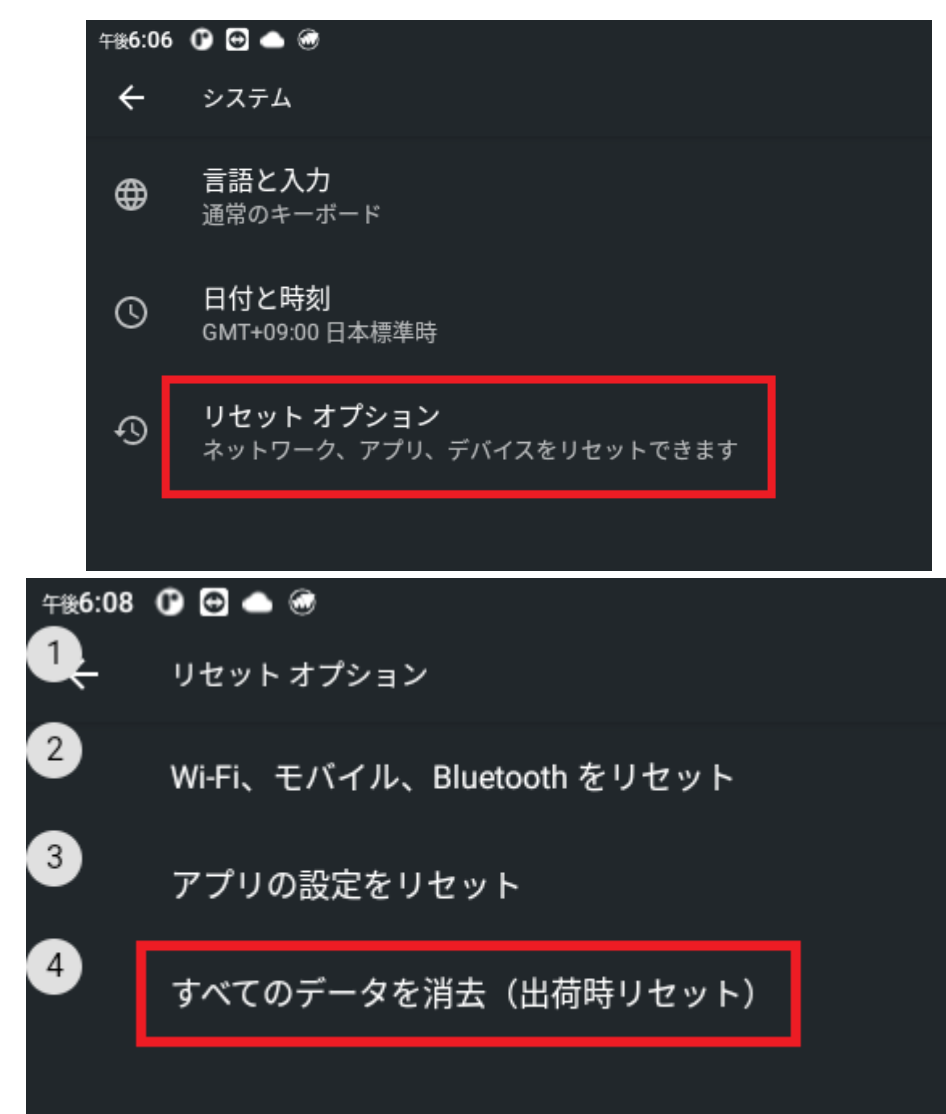

### ■手順 4. 【リセットオプション】と発語します

### 5. 画面が移動しますので、 【すべてのデータを消去出荷時リセット】 と発語します

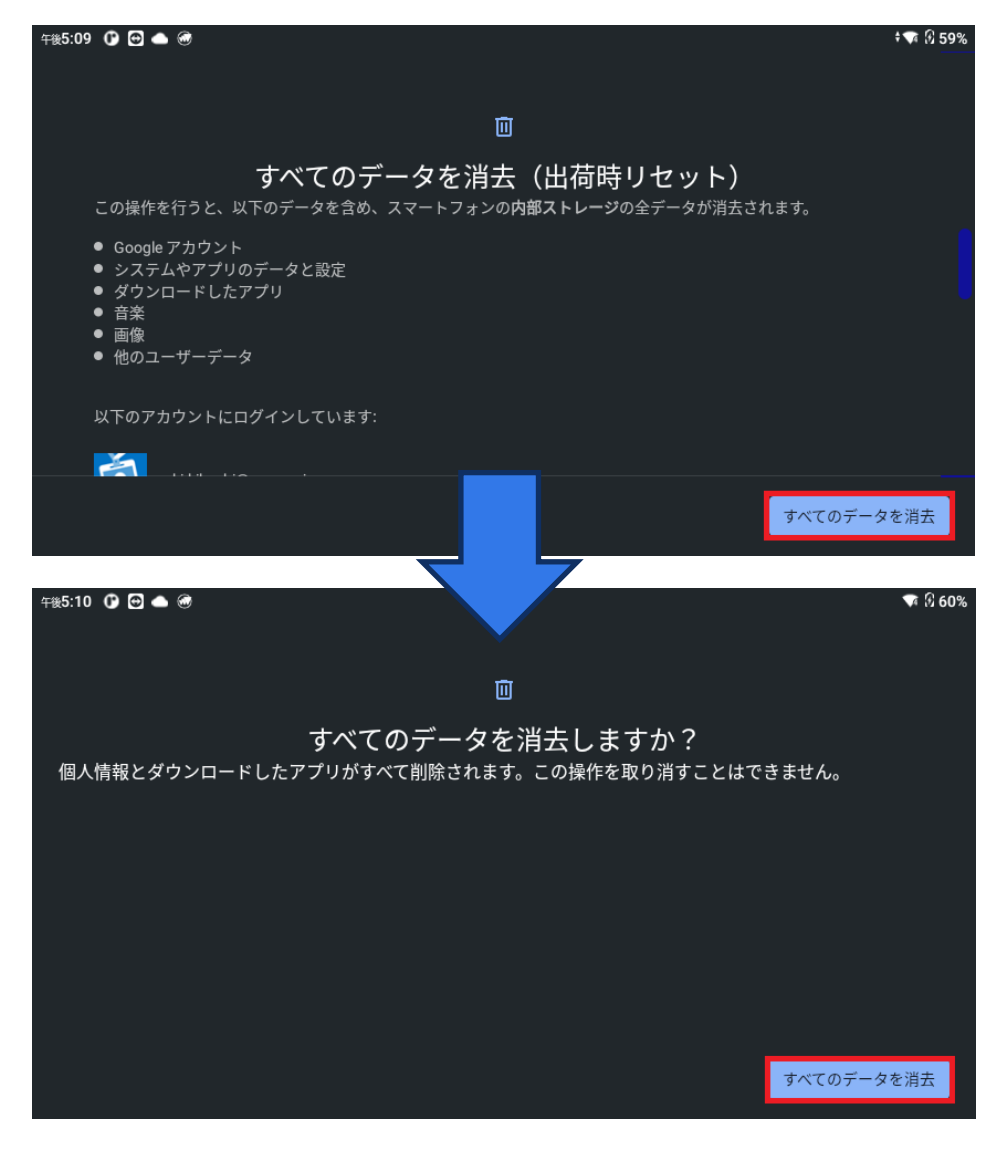

- 6. 【すべてのデータを消去】と発語します
- 7. 確認画面に遷移しますので、もう一度
   【すべてのデータを消去】と発語します
- 8. ファクトリーリセットの処理が行われ、デバイスが 再起動します

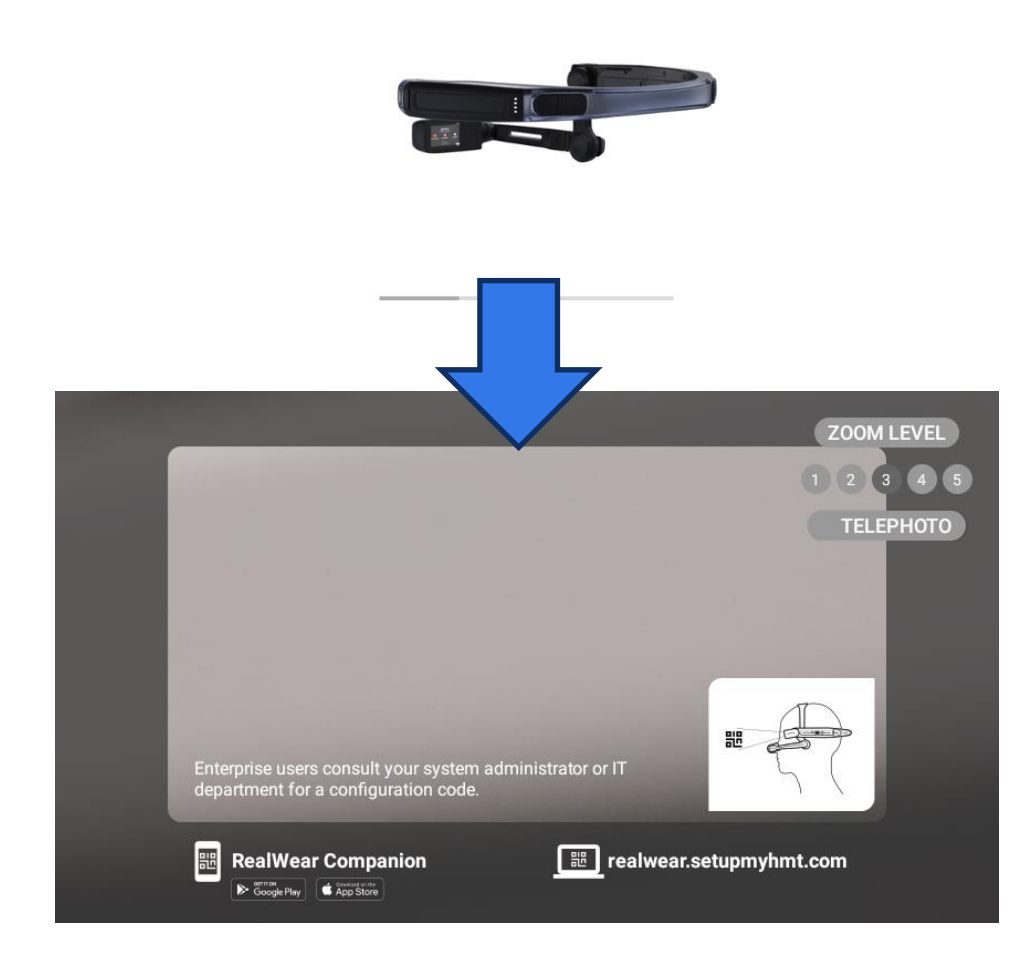

- 9. 再起動後、デモ画面が表示され、ファクト
  - リーリセットが完了となります。
  - \*デモ画面はアクションボタンをクリックするとスキップ することができます。
  - \*日本語のQRコードは本資料【日本語設定用QRコード】の 項目にあります

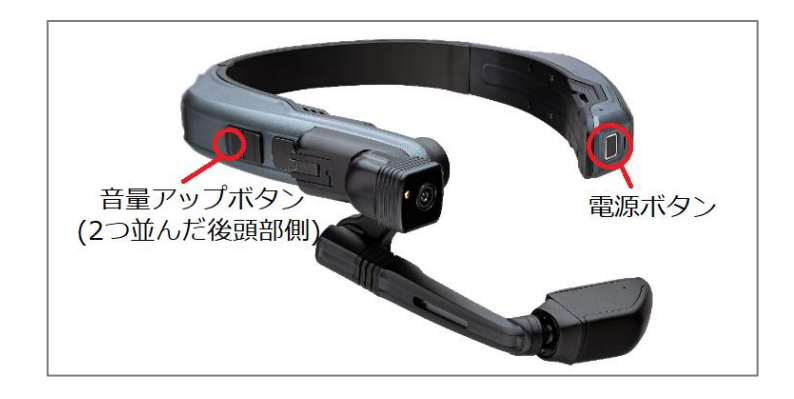

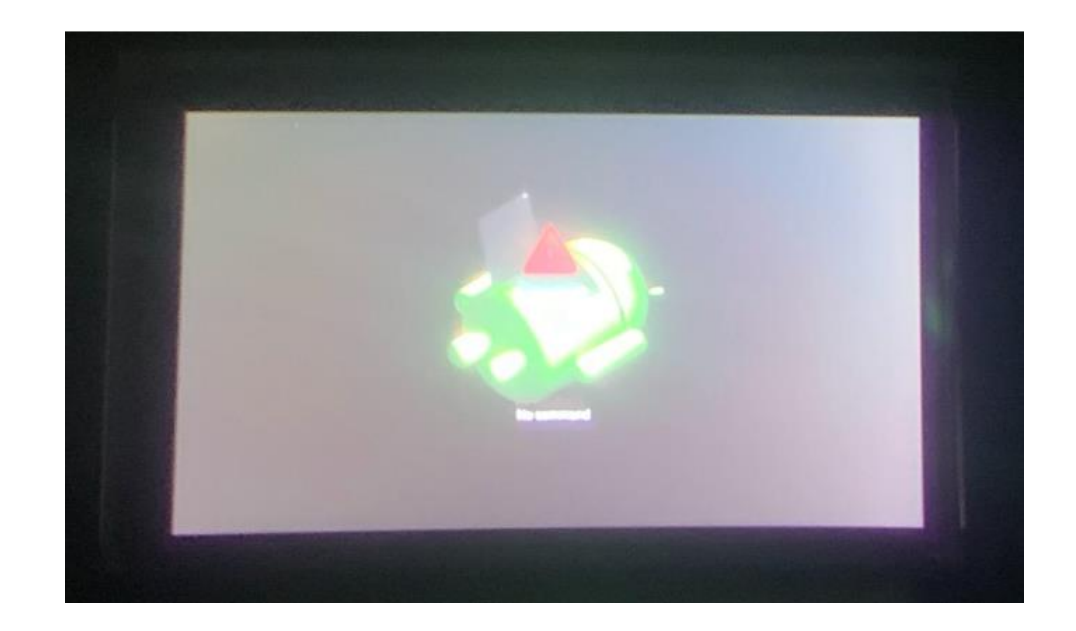

- Navigatorの電源がついている場合、電源をオ フにします
- 電源ボタンと音量アップボタンを6秒以上押し 続けると、Navigatorのディスプレイ画面に 「No Command」(倒れたロボット)画面が 表示されます
- 3. ロボットの画像が表示されたら、電源ボタン と音量アップボタン両方を離します

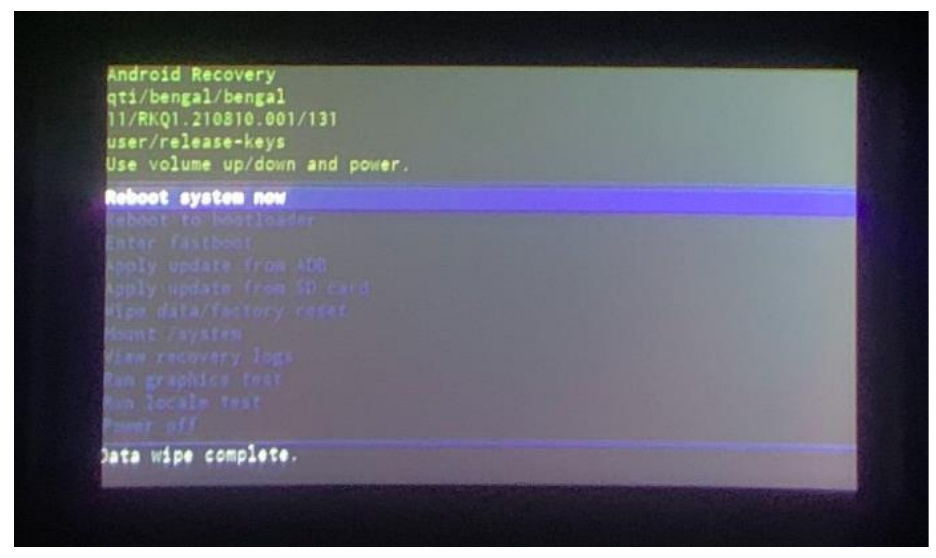

| qti/bengal/bengal<br>11/RKQ1.210810.001/131<br>user/release-keys<br>Use volume up/down and power. |  |
|---------------------------------------------------------------------------------------------------|--|
| Reboot system now                                                                                 |  |
|                                                                                                   |  |
|                                                                                                   |  |
|                                                                                                   |  |
|                                                                                                   |  |
| Hipe data/factory reset                                                                           |  |
| Nount /system                                                                                     |  |
|                                                                                                   |  |
|                                                                                                   |  |
|                                                                                                   |  |
|                                                                                                   |  |
|                                                                                                   |  |
|                                                                                                   |  |

- 電源ボタンを長押ししながら音量アップボタンを押し、両方のボタンを同時に離します。
   すると、左の画面になります
- 6. 音量アップ/ダウンボタンを使用して、
   【Wipe data/factory reset】までカーソル(青い帯)を移動します。
- 6. 電源ボタンを1回押して選択します

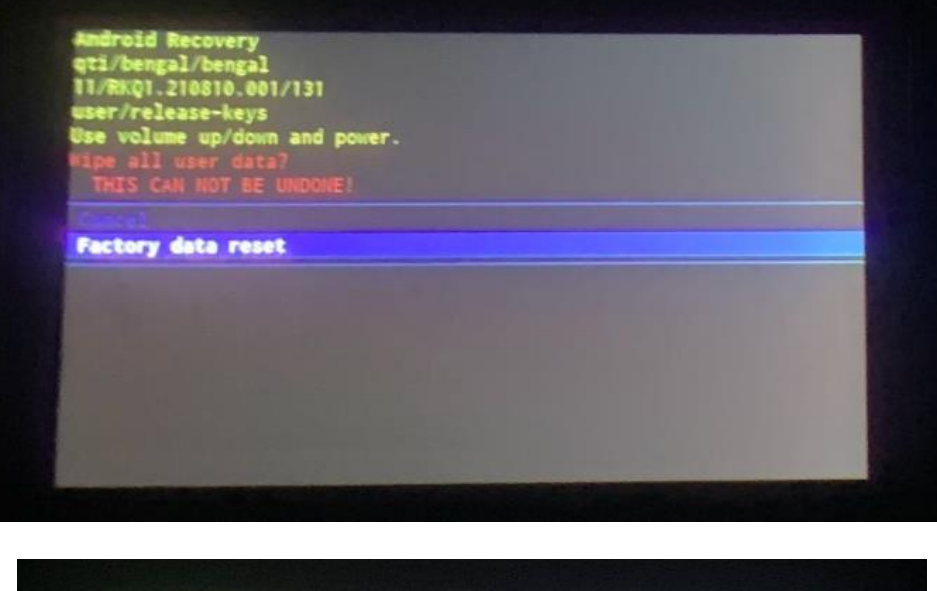

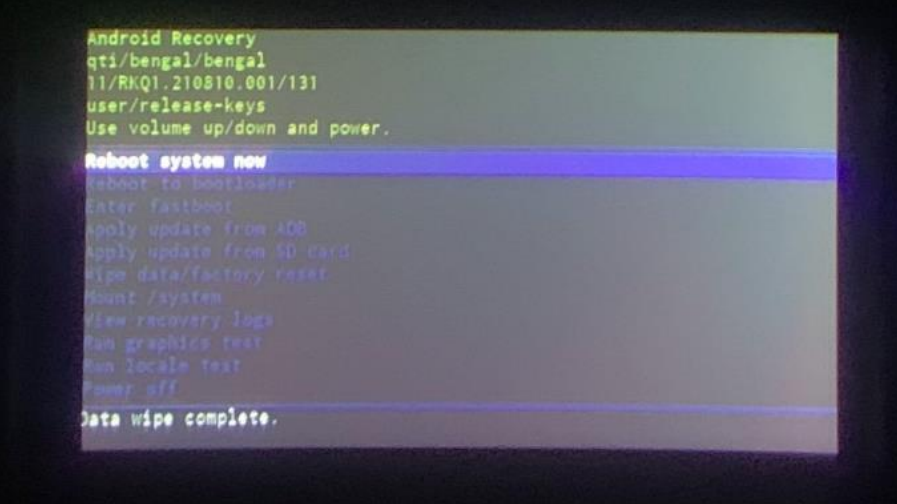

#### ■手順

- 7. 音量アップ/ダウンボタンを使用して、
   【Factory data reset】にカーソル(青い帯)を 合わせます。
- 8. 電源ボタンを1回押して選択します
- ファクトリーリセットが完了したら、
   【Reboot System Now】にカーソル(青い帯)
   を合わせ、電源ボタンを1回押して決定します。
- 10. Navigatorがリセットされ、デモ画面が表示され、ファクトリーリセットが完了となります。 \*デモ画面はアクションボタンをクリックするとスキップ

することができます。

\*日本語のQRコードは本資料【日本語設定用QRコード】の項目に あります

### 日本語設定用QRコード

#### 日本語設定用QRコード

言語設定を行う際、左のQRコードを読み取ると 日本語の設定が行えます。

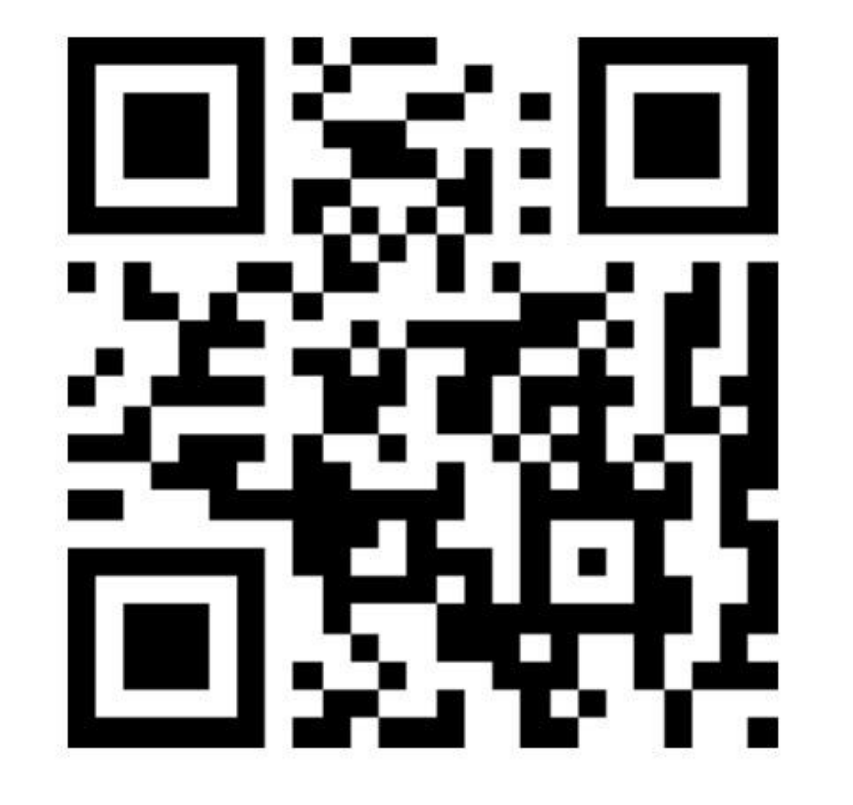

## NSW

"新たな社会"の実現に貢献する

New Sustainable World by Digital